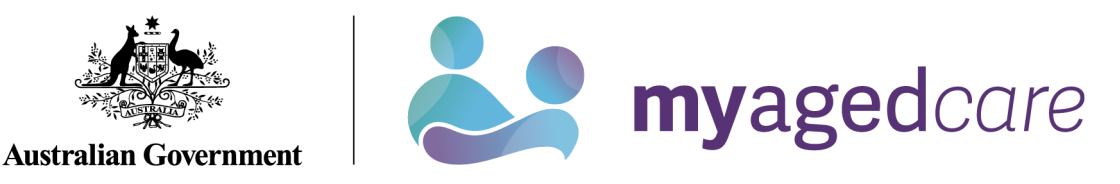

# Service and Support Portal User Guide -Updating Multipurpose Services

This user guide is for the Organisation Administrators or Outlet Administrators of the My Aged Care (MAC) Service and Support Portal, to update information about multipurpose service (MPS) delivery outlets.

This information is used to match and refer clients to MPS and are publicly displayed on the Service Finder on the MAC website.

This guide contains the following topics:

| Creating a MPS Service Item             | 2  |
|-----------------------------------------|----|
| Adding a Room Type                      | 5  |
| Adding and Updating Service Information | 7  |
| Activating a Service Item               | 10 |
| Activating an Outlet                    | 11 |

1

! Providers must maintain accurate service information, which will display in the service finders, and will be used by My Aged Care system users (including the contact centre and assessors) to make referrals and to share information.

#### Creating a MPS Service Item

1. Select the "Outlet administration" tile from the Service and Support Portal home page.

| 1800 836 799 Mon-Fri 8am - 8pm Sat 10am - 2pm Welcome Curtis from 'Aussie Aged Care |                           |                       |  |  |  |  |
|-------------------------------------------------------------------------------------|---------------------------|-----------------------|--|--|--|--|
| Service and Support Portal                                                          |                           | Logout                |  |  |  |  |
|                                                                                     |                           | i.                    |  |  |  |  |
| Welcome Curtis                                                                      |                           |                       |  |  |  |  |
|                                                                                     | (;=)                      | <b>20</b>             |  |  |  |  |
| -A                                                                                  | My Aged Care interactions | Staff administration  |  |  |  |  |
| L)                                                                                  |                           |                       |  |  |  |  |
| Tasks and notifications                                                             | Reports and documents     | Outlet administration |  |  |  |  |
| Government Provider Management System                                               |                           |                       |  |  |  |  |

You will be taken to the "Outlet administration" screen.

2. Select the name of the outlet that you want to add a service item.

| Service and Support Portal                                                                                                    | Review Service Relations but Collect Administrative Administrative administrative administrative Administrative Admi |
|----------------------------------------------------------------------------------------------------|----------------------------------------------------------------------------------------------------|
| Hone 1 Outlet salaministration                                                                                                    |                                                                                                    |
| Aussie Aged Care                                                                                                    |                                                                                                    |
| Outlet Administration                                                                                                    |                                                                                                    |
| About Aussie Aged Care                                                                                                    | 0                                                                                                    |
| Contact details Organisa<br>123 Age6Care Street<br>AUSTRALIA TAS 9999<br>Revenue                                                                                                    | Non philosophy<br>animate ()                                                                                                    |
| Outlets (1)                                                                                                    |                                                                                                    |
| Filter by                                                                                                    | 0                                                                                                    |
| Concession         Concession         See Sec.           Concession         Concession         Sec.                                                                                                    |                                                                                                    |
| Increa<br>A2 • 0<br>Correct out of a (A 2                                                                                                    |                                                                                                    |
| New Oxflet  Starts U Strately  Starts U Strately  Starts U Strately  Starts U Strately  Starts U Starts  Starts  Start |                                                                                                    |
| V Ada                                                                                                    |                                                                                                    |

The "View Outlet" page will be displayed.

3. Select "VIEW SERVICE ITEMS".

(j)

| 1800 836 799 Mon-Fri 8am - 8pm Sat 10am - 2pm                                                                                                    | v                                                                | Velcome Charles from New Outlet |
|----------------------------------------------------------------------------------------------------|------------------------------------------------------------------|---------------------------------|
| Service and Support Portal                                                                                                    |                                                                  | Logou                           |
| # Home   Outlet administration   View outlet - New Outlet                                                                                                    |                                                                  |                                 |
| New Outlet                                                                                                    |                                                                  |                                 |
| O (Active) Outlet Id 1-YF2B6RN                                                                                                    |                                                                  | DEACTIVATE OUTLET               |
| View outlet                                                                                                    |                                                                  |                                 |
| About New Outlet                                                                                                    |                                                                  |                                 |
| Address<br>123 Provider Road<br>PROVIDER NSW 2123                                                                                                    | Contact Details<br>Name: UAT Guys<br>Phone: 02 6289 9653<br>Fax: | $\odot$                         |
| Organisation philosophy<br>Cultural specialisations ?                                                                                                    | Email: emailuat@test.gov.au<br>Website:                          |                                 |
| Religious specialisations (?)                                                                                                    | ADD ACFL CONTACT                                                 |                                 |
| Current Specialisation Verifications                                                                                                    | ADD IPC LEAD CONTACT<br>ADD/VIEW OUTLET COVID-19 VACCINATIONS    |                                 |
|                                                                                                    | COVID-19 SUPPORT PORTAL                                          |                                 |
| There are no current verified diverse need specialisations to display.                                                                                                    |                                                                  |                                 |
| For more information on how to apply to have your claims of providing<br>specialised care verified by an independent assessor, please visit the About<br>Specialisation Verification page on the Department of Health and Aged Care<br>website. |                                                                  |                                 |
| MANAGE VERIFICATIONS                                                                                                    |                                                                  |                                 |
| VIEW SERVICE ITEMS                                                                                                    |                                                                  |                                 |

4. Select "ADD A SERVICE ITEM".

| Filter by                                                             |                                   |                   |               |                      |                       | $\odot$ |
|-----------------------------------------------------------------------|-----------------------------------|-------------------|---------------|----------------------|-----------------------|---------|
| Status<br>Operational -                                               | Service availability              |                   |               |                      |                       |         |
| ADVANCED SEARCH CLEAR FILTER                                          | S                                 |                   |               |                      |                       |         |
| Status is Operational                                                 |                                   |                   |               |                      |                       |         |
| FILTER                                                                |                                   |                   |               |                      |                       |         |
| Specialised Support Services, Commo                                   | nwealth Home Support Program      | ne, funded Status |               | Service availability | Waitlist availability |         |
| Southern Highlands                                                    |                                   | Operat            | ional Offline | Yes No               | Yes No                |         |
| NAPS Service ID 26700, Service item nar<br>Community and Home Support | ne: Yass Valley Aged Care Limited | ÷                 |               |                      |                       |         |
| See Sub-types                                                         |                                   |                   |               |                      |                       |         |

The "Add service item" page displays.

5. Select the programme that applies to the service item in the drop down menu. In this case it is "Flexible Aged Care Programme".

Select either Funded or Non-funded.

Select the relevant service type, such as "Multi-Purpose Service – Residential" or "Multi-Purpose Service – Home Care" from the list that displays. You can also use filters: Service Provider, Service Type, Funding Regional Type, and Funding Region.

Finally, select "SAVE".

! "Funded" services are subsidised services that are funded and approved by the Australian Government under an Aged Care programme, such as the Multi-Purpose Services Programme.

| All fiel                 | lds marked with an aste                                                                                                    | erisk (*) are required.                                                         |                                                                                                    |                                    |                                                                                                    |                                                                                                    |                                                |                                        |              |                                                                     |              |
|--------------------------|----------------------------------------------------------------------------------------------------|---------------------------------------------------------------------------------|----------------------------------------------------------------------------------------------------|------------------------------------|----------------------------------------------------------------------------------------------------|----------------------------------------------------------------------------------------------------|------------------------------------------------|----------------------------------------|--------------|---------------------------------------------------------------------|--------------|
| ielect th                | he Programme that applies to                                                                                                    | this service item *                                                             |                                                                                                    |                                    |                                                                                                    |                                                                                                    |                                                |                                        |              |                                                                     |              |
| Texib                    | ne Ageo Gare Program                                                                                                    | me                                                                              |                                                                                                    |                                    |                                                                                                    |                                                                                                    |                                                |                                        |              |                                                                     |              |
| Which                    | n of the following applie                                                                                                    | s to this service item                                                          | ?*                                                                                                    |                                    |                                                                                                    |                                                                                                    |                                                |                                        |              |                                                                     |              |
| Fu                       | unded                                                                                                    |                                                                                 |                                                                                                    |                                    |                                                                                                    |                                                                                                    |                                                |                                        |              |                                                                     |              |
| jilter t                 | the list of available can                                                                                                    | vice items by entering                                                          | a full or partial deta                                                                                             | ule in the co                      | meenonding fields be                                                                                                    | low and selection                                                                                                    | a the Eilter button                            |                                        |              |                                                                     |              |
| inter i                  | the list of available serv                                                                                                    | Ace nems by emening                                                             | g full of partial deta                                                                                             |                                    | inesponding lields be                                                                                                    | now and selection                                                                                                    | g the rinter button.                           |                                        |              |                                                                     |              |
| Service                  | e provider                                                                                                    |                                                                                 |                                                                                                    |                                    |                                                                                                    |                                                                                                    |                                                |                                        |              |                                                                     |              |
|                          |                                                                                                    |                                                                                 |                                                                                                    |                                    |                                                                                                    |                                                                                                    |                                                |                                        |              |                                                                     |              |
| Service                  | e type                                                                                                    |                                                                                 |                                                                                                    |                                    |                                                                                                    |                                                                                                    |                                                |                                        |              |                                                                     |              |
| Fundin                   | ng region type                                                                                                    |                                                                                 |                                                                                                    |                                    |                                                                                                    |                                                                                                    |                                                |                                        |              |                                                                     |              |
| Fundin<br>Fundin         | ng region type                                                                                                    |                                                                                 |                                                                                                    |                                    |                                                                                                    |                                                                                                    |                                                |                                        |              |                                                                     |              |
| Fundin                   | ng region type<br>ng region<br>TER CLEAR ALL                                                                                                    | Service                                                                         | Service item                                                                                                    | NAPS                               |                                                                                                    | Funding                                                                                                    | Funding                                        | Funding                                |              | Start                                                               | End          |
| -undin<br>-undin<br>FILT | ng region type<br>ng region<br>TER CLEAR ALL<br>Programme                                                                                                    | Service                                                                         | Service item<br>name                                                                                               | NAPS<br>ID                         | Service type 4                                                                                                    | Funding<br>region type                                                                                                    | Funding<br>⊜ region state ⊜                    | Funding<br>region                      | ● Location ● | Start<br>date 《                                                     | End<br>ødate |
| Fundin<br>Fundin         | ng region type Ing region IER CLEAR ALL Programme Flexible Aged Care Programme                                                                                                    | Service<br>provider @<br>Aussie Aged Care                                       | Service item<br>name<br>Multi-Purpose<br>Service -<br>Residential                                                  | NAPS<br>ID<br>8891                 | Service type 4<br>Multi-Purpose<br>Service -<br>Residential                                                                            | Funding<br>region type<br>Aged Care<br>Planning<br>Region                                                                       | Funding<br>eregion state<br>ACT                | Funding<br>region<br>ACT               | ● Location ● | Start<br>date<br>01 Jan<br>2021                                     | End<br>date  |
| Fundin<br>FILT           | ng region type  Ing region  IER CLEAR ALL  Programme  Flexible Aged Care Programme  Flexible Aged Care Programme                                                                                                    | Service<br>provider<br>Aussie Aged Care<br>Aussie Aged Care                     | Service item<br>name<br>Multi-Purpose<br>Service -<br>Residential<br>National ATSI<br>Aged Care<br>Program         | NAPS<br>ID<br>8691<br>8888         | Service type 3<br>Multi-Purpose<br>Service -<br>Residential<br>National ATSI<br>Aged Care<br>Program                                   | Funding<br>region type<br>Aged Care<br>Planning<br>Region<br>Aged Care<br>Planning<br>Region                                    | Funding<br>region state of<br>ACT<br>ACT       | Funding<br>region<br>ACT<br>ACT        | C Location 🕏 | Start<br>date<br>01 Jan<br>2021<br>01 Mar<br>2021                   | End<br>ødate |
| Fundin<br>FILT           | Ing region type Ing region IER CLEAR ALL ING CLEAR ALL ING | Service<br>provider<br>Aussie Aged Care<br>Aussie Aged Care<br>Aussie Aged Care | Service item<br>name<br>Multi-Purpose<br>Service -<br>Residential<br>National ATSI<br>Aged Care<br>Program<br>STRC | NAPS<br>ID<br>8891<br>8888<br>4568 | Service type A<br>Multi-Purpose<br>Service -<br>Residential<br>National ATSI<br>Aged Care<br>Program<br>Short-Term<br>Restorative Care | Funding<br>region type<br>Aged Care<br>Planning<br>Region<br>Aged Care<br>Planning<br>Region<br>Aged Care<br>Planning<br>Region | Funding<br>region state =<br>ACT<br>ACT<br>ACT | Funding<br>region<br>ACT<br>ACT<br>ACT | © Location ⊕ | Start<br>date<br>01 Jan<br>2021<br>01 Mar<br>2021<br>01 Sep<br>2021 | End<br>date  |

6. A banner will appear to confirm that you have successfully added a service to the outlet.

The newly added services will be defaulted to "Offline". Refer to "<u>Activating A Service Item</u>" for more information on putting your service online.

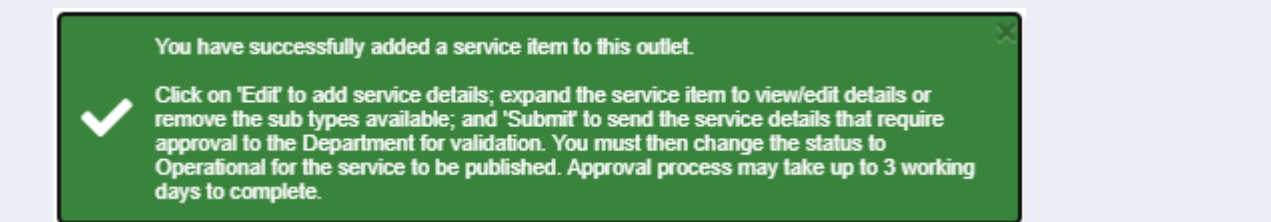

# Adding a Room Type

1. From the "View Outlet" page, select "VIEW SERVICE ITEMS" then at your chosen MPS service, expand the double arrow icon next to "See room types".

| D A SERVICE ITEM TRANSFER SERVICE ITEM TRANSFER CLIENTS             |
|---------------------------------------------------------------------|
| Residential Care                                                    |
|                                                                     |
| $\odot$                                                             |
|                                                                     |
|                                                                     |
|                                                                     |
|                                                                     |
| Service availability Waitlist availability<br>Offline Yes No Yes No |
|                                                                     |

2. Select "ADD ROOM TYPE".

| Multi-Purpose Service - Residential, Flexible Aged Care Programme, funded ( | Status<br>Operational | Offline | Service availability<br>Yes No | Waitlist availability<br>Yes No |
|-----------------------------------------------------------------------------|-----------------------|---------|--------------------------------|---------------------------------|
| ACT                                                                         |                       |         |                                |                                 |
| NAPS Service ID 5678, Service item name: MPS- UAT                           |                       |         |                                |                                 |
| Hide room types                                                             |                       |         |                                |                                 |
| ADD ROOM TYPE                                                               |                       |         |                                |                                 |

The Room type screen appears. There are three sections: General room information, Pricing information, and Key feature statement.

3. In the General Room Information section, enter Room name, room type and numbers of rooms of type. All fields marked with a red asterisk (\*) are mandatory.

| Room type                                            |      |       |
|------------------------------------------------------|------|-------|
| All fields marked with an asterisk (*) are required. |      |       |
| General room information                             |      |       |
| Room name *                                          |      |       |
| (up to 100 characters)                               |      |       |
| Room type *                                          | <br> | <br>• |
|                                                      |      |       |
| Number of rooms of type:                             |      |       |

4. In the Pricing Information section, enter the maximum refundable deposit. The maximum daily payment will be calculated and displayed.

To edit your explanation of payment options, select "ADD DIFFERENT TEXT".

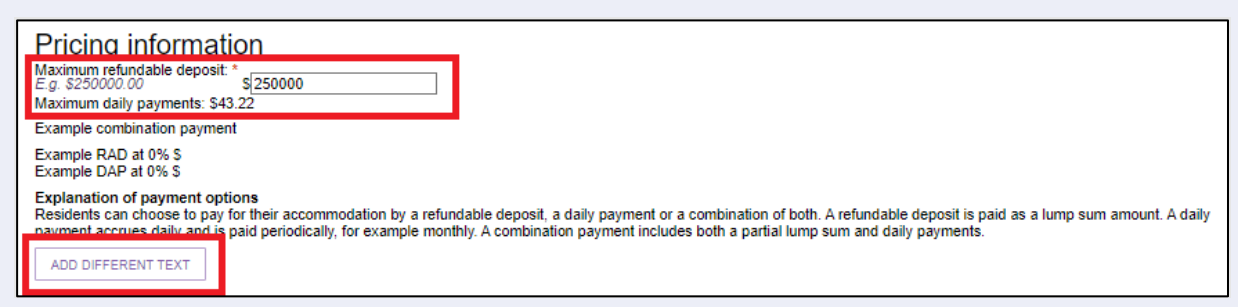

 In the Key Feature Statement section, enter room description, room size, common areas description, answer the four questions and then select "SAVE".

| Key feature statement                                       |      |
|-------------------------------------------------------------|------|
| Room description: *                                         |      |
|                                                             |      |
| 0/2                                                         | 2000 |
| Room size: *                                                |      |
| (up to 50 characters)                                       |      |
| Common areas description: *                                 |      |
|                                                             |      |
| 0/2                                                         | 2000 |
| Specific accommodation or design features  O Not applicable |      |
| O Applicable                                                |      |
| Additional care and services included in room price         |      |
| Not applicable     Applicable                               |      |
| Additional care and services available at additional cost   |      |
| Not applicable     Applicable                               |      |
| Extra service fee                                           |      |
| O Yes<br>No                                                 |      |
|                                                             |      |
| SAVE AND SUBMIT REQUESTED CHANGES FOR APPROVAL CANCEL       |      |

6. A banner appears to confirm that you have successfully added a room to your MPS service. You can now either select the Edit (pencil) icon to go back to the form, or select "SUBMIT" to send the room detail that require approval to the Department for validation, prior to the information being published. The approval process may take up to 3 working days.

| Multi-Purpose Service - Residential, Flexible Aged Care Programme, funded                                                                                                    | Status                                               |                   | Service availab                     | oility Waitlist a        | vailability       |
|----------------------------------------------------------------------------------------------------|------------------------------------------------------|-------------------|-------------------------------------|--------------------------|-------------------|
| 0                                                                                                    | Operational                                          | Offline           | Yes No                              | Yes                      | No                |
| ICT                                                                                                    |                                                      |                   |                                     |                          |                   |
| IAPS Service ID 5678, Service item name: MPS- UAT                                                                                                    |                                                      |                   |                                     |                          |                   |
| Hide room types                                                                                                    |                                                      |                   |                                     |                          |                   |
|                                                                                                    |                                                      |                   |                                     |                          |                   |
| ADD ROOM TYPE                                                                                                    |                                                      |                   |                                     |                          |                   |
|                                                                                                    |                                                      |                   |                                     |                          |                   |
|                                                                                                    |                                                      |                   |                                     |                          |                   |
| Plante anno 4 Franko (ambie) ann agus antairtís de antairtís a sean aite d                                                                                                    | factor factor                                        |                   | CURMIT                              |                          |                   |
| Single room + Ensuite (wattle): max. refundable deposit not specified or max. daily payments                                                                                                    | of not specified, extra ser                          | vice fee \$ 0.0   |                                     |                          |                   |
| Single room + Ensuite (wattle): max. refundable deposit not specified or max. daily payments                                                                                                    | of not specified, extra ser                          | vice fee \$ 0.0   | SUBMIT                              |                          |                   |
| Single room + Ensuite (wattle): max. refundable deposit not specified or max. daily payments                                                                                                    | of not specified, extra ser                          | vice fee \$ 0.0   | SUBMIT                              |                          |                   |
| Single room + Ensuite (wattle): max. refundable deposit not specified or max. daily payments                                                                                                    | of not specified, extra ser<br>Status                | vice fee \$ 0.0 ( | SUBMIT                              | pility Waitlist a        | vailability       |
| Single room + Ensuite (wattle): max. refundable deposit not specified or max. daily payments<br>vational ATSI Aged Care Program, Flexible Aged Care Programme, funded (                                                                                 | of not specified, extra ser<br>Status<br>Operational | vice fee \$ 0.0   | SUBMIT<br>Service availat<br>Yes No | oility Waitlist a        | vailability<br>No |
| Single room + Ensuite (wattle): max. refundable deposit not specified or max. daily payments Vational ATSI Aged Care Program, Flexible Aged Care Programme, funded ()                                                                                   | of not specified, extra ser<br>Status<br>Operational | vice fee \$ 0.0   | SUBMIT<br>Service availat<br>Yes No | oility Waitlist a        | wailability<br>No |
| Single room + Ensuite (wattle): max. refundable deposit not specified or max. daily payments.                                                                                                    | of not specified, extra ser<br>Status<br>Operational | vice fee \$ 0.0   | SUBMIT<br>Service availat<br>Yes No | bility Waitlist a        | vailability<br>No |
| Single room + Ensuite (wattle): max. refundable deposit not specified or max. daily payments<br>National ATSI Aged Care Program, Flexible Aged Care Programme, funded<br>AGT<br>VAPS Service ID 8888, Service item name Matienal ATSI Aged Care Drogram | of not specified, extra ser<br>Status<br>Operational | vice fee \$ 0.0   | SUBMIT<br>Service availat<br>Yes No | oility Waitlist a<br>Yes | vailability<br>No |

After selecting "SUBMIT", another banner displays confirming that the room details have been sent to the Department.

| Multi-Purpose Service - Residential, Flexible Aged Care Programme, funded ()                      | Status<br>Operational      | Offline         | Service availability<br>Yes No | Waitlist availability<br>Yes No |
|---------------------------------------------------------------------------------------------------|----------------------------|-----------------|--------------------------------|---------------------------------|
| NAPS Service ID 5678, Service item name: MPS- UAT                                                 |                            |                 |                                |                                 |
| Hide room types     ADD ROOM TYPE                                                                 |                            |                 |                                |                                 |
| Room details that require approval have been sent to the Department for vali complete.            | dation prior to being p    | ublished. Appro | oval process may take          | up to 3 working days to         |
| Single room + Ensuite (wattle): max. refundable deposit not specified or max. daily payments of r | not specified, extra servi | ce fee \$ 0.00  |                                |                                 |

# Adding and Updating Service Information

1. On the "View Outlet" page, select "VIEW SERVICE ITEMS". Then at your chosen MPS service, select the Edit (pencil) icon to add service information.

| 0 836 799 Mon-Fri 8am - 8pm Sat 10am - 2pm                                                                                                    | Welcome Charles from New Outlet                                                                                               |       |
|----------------------------------------------------------------------------------------------------|----------------------------------------------------------------------------------------------------|-------|
| Service and Support Portal                                                                                                    |                                                                                                    | ogout |
| ome   Outlet administration   View outlet - New Outlet   View service items                                                                                                    |                                                                                                    |       |
| ew Outlet<br>drive) Outlet 1d 1-E5-661                                                                                                    |                                                                                                    |       |
| View Service Items ommonwealth Home Support Programme Flexible Aged Care Programme Flexible Aged Care P | ADD ASERVICE ITEM         TRANSFER SERVICE ITEM         TRANSFER CLIENTS           ome Care Packages         Residential Care | •     |
| Filter by  Service availability  Operational  ADVANCED SEARCH  CLEAR FILTERS  Status is Operational  FILTER  CLEAR                                                                                                    |                                                                                                    |       |
| Multi-Purpose Service - Residential, Flexible Aged Care Programme, funded<br>ACT<br>NAPS Service ID 5678, Service item name: MPS- UAT<br>See room types                                                                                                    | Status     Service availability     Wathist availability     Operational     Offline     Yes     No     Yes     No            |       |
|                                                                                                    |                                                                                                    |       |

- 2. Enter service information, such as:
  - Service item name
  - Service Delivery, and service delivery location
  - Delivery hours
  - Specialisations, including diverse needs, specialised services, and languages
  - Promotional information
  - Additional service information.

All fields that are marked with a red asterisk (\*) are mandatory.

| ields marked with an asterisk (*) are required.                  |                   |  |
|------------------------------------------------------------------|-------------------|--|
| Multi-Purpose Service - Residential, Flexible Aged Care Programm | ne, funded        |  |
| NAP310. 3070                                                     |                   |  |
| Service Item Name: *<br>MPS Test                                 |                   |  |
|                                                                  |                   |  |
| Service delivery                                                 |                   |  |
| Service provider name                                            | New Outlet        |  |
| Facility name                                                    | New Outlet        |  |
| Facility previously known as                                     |                   |  |
| Facility locally known as                                        |                   |  |
| Service start date                                               | 01 September 2021 |  |
| Service end date                                                 |                   |  |
| Maximum permissible interest rate (MPIR)                         | 6.31%             |  |
| Service delivery location                                        |                   |  |
| Delivery hours                                                   |                   |  |
| O Standard hours                                                 |                   |  |

For diverse needs specialisations, select the specialisation(s) you wish to have displayed on the Service Finder. You will only be able to indicate providing diverse needs specialisation against services for which the parent outlet has been verified.

Since 27 June 2022, no new specialisation claims are being published on My Aged Care unless they have been verified by an independent assessor. Successful verification depends on the Outlet's ability to demonstrate they provide specialised care. The <u>Specialisation Verification</u> <u>Framework</u> sets out the criteria providers are required to meet, and expected forms of evidence.

For more information about the verification process please see: About Specialisation Verification.

Specialised Services and Languages do not have the same verification requirements as Diverse Needs specialisations.

| Specialisations 📀                                                                                                    |                                                                                                    |
|----------------------------------------------------------------------------------------------------|----------------------------------------------------------------------------------------------------|
| All services must reflect the diverse characteristics and life experiences of individual place.                                                                                                    | recipients. Please provide details only for the services which have specific measures in                                                                                                    |
| Diverse needs (?)<br>For which of these groups do you provide specific services?<br>Aboriginal and/or Torres Strait Islander<br>People who live in rural or remote areas<br>Veterans<br>Veterans<br>Care-leavers<br>Lesbian, gay, bisexual, transgender and intersex people | <ul> <li>Culturally and linguistically diverse</li> <li>Financially or Socially disadvantaged people</li> <li>Homeless or at risk of becoming homeless</li> <li>Parents separated from their children by forced adoption or removal</li> </ul> |
| Specialised services ?<br>Which of the following applies to this service?<br>Dementia<br>Caters for cultural, spiritual or ethical food requirements                                                                                                    | Terminal illness                                                                                                    |
| Languages ?<br>No languages specified<br>SELECT LANGUAGES AVAILABLE                                                                                                    |                                                                                                    |

Promotional material will need to be approved by the Department before it is displayed on the Service Finder. Allow 5 business days.

Select "SAVE" when completed.

| Attachments                                                                 |                                                                                                    |       |
|-----------------------------------------------------------------------------|----------------------------------------------------------------------------------------------------|-------|
| ou can upload files up to 5MB. The follow                                   | ing file types are accepted: .jpg, .jpeg, .png, .pdf, .rtf, .docx                                                        |       |
| Choose file No file chosen                                                  |                                                                                                    |       |
| Vebsite address                                                             |                                                                                                    |       |
| /pe<br>ttp://                                                               |                                                                                                    |       |
| ervice description                                                          |                                                                                                    |       |
| escription                                                                  |                                                                                                    |       |
| dditional service information<br>ou may wish to enter additional informatio | in about the availability of the services you provide. For example, a particular service r<br>vertain weekdays or times. | 0 / 1 |
| affing, or a service may only operate on o                                  |                                                                                                    |       |
| laffing, or a service may only operate on (                                 |                                                                                                    |       |
| laffing, or a service may only operate on (                                 |                                                                                                    |       |

3. A banner appears confirming that the service has been updated successfully.

| ~ | Service item updated successfully. |  |  |  |  |  |  |
|---|------------------------------------|--|--|--|--|--|--|
|   |                                    |  |  |  |  |  |  |

 Your service will now have an extra Submit button next to the Edit icon. Select the "SUBMIT" button. After this, the banner "Service item updated successfully" will appear again.

| Multi-Purpose Service - Residential, Flexible Aged Care Programme, funded () UBMIT | Status<br>Operational | Offline | Service availability<br>Yes No | Waitlist availability<br>Yes <mark>No</mark> |  |
|------------------------------------------------------------------------------------|-----------------------|---------|--------------------------------|----------------------------------------------|--|
| Hide room types     ADD ROOM TYPE                                                  |                       |         |                                |                                              |  |

#### Activating a Service Item

To ensure that the MPS will be visible on the Service Finder, you will need to activate the service item first, then the <u>outlet</u>.

1. From the "View Outlet" page, select the name of the outlet, then select "Operational" to activate the service.

Also, select the relevant "Yes/No" box under "Service availability" and "Waitlist availability".

| 1800 836 799 Mon-Fri 8am - 8pm Sat 10am - 2pm                                  | Welcome Charles from New Outlet                                                               |
|--------------------------------------------------------------------------------|-----------------------------------------------------------------------------------------------|
| Service and Support Portal                                                     | Logout                                                                                        |
| A Home   Outlet administration   View outlet - New Outlet   View service items |                                                                                               |
| New Outlet<br>O (Active) Outlet 1d 1-E6-661                                    |                                                                                               |
| View Service Items                                                             | ADD A SERVICE ITEM TRANSFER SERVICE ITEM TRANSFER CLIENTS                                     |
| Commonwealth Home Support Programme Flexible Aged Care Programme               | Home Care Packages Residential Care                                                           |
|                                                                                |                                                                                               |
| Filter by                                                                      | $\odot$                                                                                       |
| Status Offline   Service availability                                          | •                                                                                             |
| ADVANCED SEARCH CLEAR FILTERS                                                  |                                                                                               |
| Status is Offline                                                              |                                                                                               |
| FILTER CLEAR                                                                   |                                                                                               |
| Multi-Purpose Service - Residential, Flexible Aged Care Programme, funde       | ed   Status  Service availability  Waltist availability  Operational  Offline  Yes No  Yes No |
| See room types                                                                 |                                                                                               |

2. An activated service will show the status as Operational (Green background and white text). Availability of "Yes" is also shown as green background and white text. "No" or "Offline" are shown as red background and white text.

| Multi-Purpose Service - Residential, Flexible Aged Care Programme, funded ( ACT | Status<br>Operational | Offline | Service availabilit<br>Yes No | y Waitlist availability<br>Yes No |
|---------------------------------------------------------------------------------|-----------------------|---------|-------------------------------|-----------------------------------|
| NAPS Service ID 5678, Service item name: MPS Test                               |                       |         |                               |                                   |
| See room types                                                                  |                       |         |                               |                                   |
|                                                                                 |                       |         |                               |                                   |

### Activating an Outlet

To ensure that the MPS will be visible on the Service Finder, you will need to activate the <u>service</u> <u>item</u> first, then the outlet.

Mark the outlet as "Active" so that the service items display in the service finder, and that the Contact Centre staff and the assessors can send referrals to the appropriate outlet.

1. From the "View Outlet" page, select the name of the inactive outlet that you want to activate, and then select "ACTIVATE OUTLET".

! Only outlets that are not yet activated (or deactivated) will have the "ACTIVATE OUTLET" option available.

| 1800 836 799 Mon-Fri 8am - 8pm Sat 10am - 2pm             | Welcome Charles from New Outlet |
|-----------------------------------------------------------|---------------------------------|
| ■ Service and Support Portal                              | Logo                            |
| A Home   Outlet administration   View outlet - New Outlet |                                 |
| New Outlet                                                |                                 |
| (Inactive) Outlet Id 1-YF2B6RN                            | ACTIVATE OUTLET REMOVE OUTLET   |

2. A pop up appears warning this outlet will be activated. Select "ACTIVATE OUTLET" to continue.

| A | ctivate outlet                                                                                                | × |
|---|----------------------------------------------------------------------------------------------------|---|
|   | You are about to activate New Outlet<br>This will publish this outlet and its services to the Service Finder. |   |
|   | ACTIVATE OUTLET CANCEL                                                                                        |   |

**3.** A banner appears to confirm that your outlet is now active, and the information will be displayed in the Service Finder.

Check that the outlet is active by viewing the outlet on the "View Outlet" page, and/or the "Outlet Administration" page:

The outlet card from the Outlet Administration page has a green Active banner.

| <u>New</u>                                                   | <u>Outlet</u>        |  |  |  |  |
|--------------------------------------------------------------|----------------------|--|--|--|--|
| Outlet ID:                                                   | 1-YF2B6RN            |  |  |  |  |
| Contact:                                                     | UAT Guys             |  |  |  |  |
| Phone:                                                       | 02 6289 9653         |  |  |  |  |
| Email:                                                       | emailuat@test.gov.au |  |  |  |  |
| Website:                                                     | not available        |  |  |  |  |
| Verified Specialisations(s):                                 |                      |  |  |  |  |
| × No current specialisation verifications for this<br>outlet |                      |  |  |  |  |
| 🗸 Active                                                     |                      |  |  |  |  |

**(i)** 

In the View Outlet page, the Active (green circle) status is displayed under the outlet's name.

| 1800 836 799 Mon-Fri 8am - 8pm Sat 10am - 2pm                                                                                                    |                                                                                          | Welcome Charles from New Outlet |
|----------------------------------------------------------------------------------------------------|------------------------------------------------------------------------------------------|---------------------------------|
| Service and Support Portal                                                                                                    |                                                                                          | Logout                          |
| Home   Outlet administration   View outlet - New Outlet                                                                                                    |                                                                                          |                                 |
| New Outlet<br>O (Active) Outlet Id 1-YF2B6RN                                                                                                    |                                                                                          |                                 |
| About New Outlet                                                                                                    |                                                                                          |                                 |
| Address<br>123 Provider Avenue<br>PROVIDER NSW 2123                                                                                                    | Contact Details<br>Name: UAT Guys<br>Phone: 02 6289 9653<br>Fax:                         |                                 |
| Organisation philosophy<br>Cultural specialisations ?                                                                                                    | Website:                                                                                 |                                 |
| Religious specialisations (?)                                                                                                    | ADD ACFI CONTACT                                                                         | $\odot$                         |
| Current Specialisation Verifications                                                                                                    | ADD IPC LEAD CONTACT<br>ADD/VIEW OUTLET COVID-19 VACCINATIONS<br>COVID-19 SUPPORT PORTAL |                                 |
| There are no current verified diverse need specialisations to display.                                                                                                    |                                                                                          |                                 |
| For more information on how to apply to have your claims of providing specialised care verified by an independent assessor, please visit the About Specialisation Verification page on the Department of Health and Aged Care website. |                                                                                          |                                 |
| VIEW SERVICE ITEMS This Outlet is now Active                                                                                                    | ×                                                                                        |                                 |

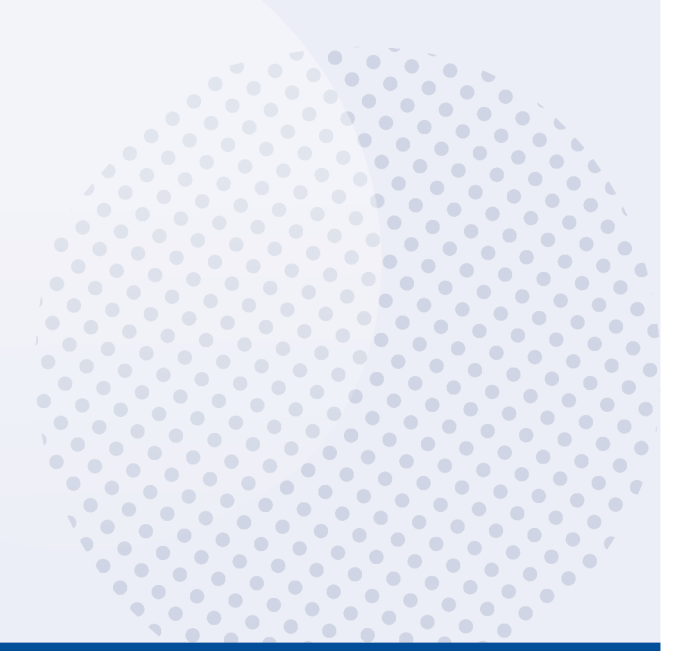